## **Registrierung auf DIN.ONE**

Nachfolgend erläutern wir Ihnen kurz, wie Sie sich auf DIN.ONE registrieren.

1. Gehen Sie auf die Startseite <u>https://din.one</u> und klicken Sie die "Registrieren"-Schaltfläche an

Hinweis: Bitte nutzen Sie Google Chrome oder Microsoft Edge, bei der Nutzung anderer Browser wie zum Beispiel Firefox oder Internet Explorer kann es zu Darstellungsproblemen kommen.

| GLOBAL                                                                                                    | 1000                                            |
|----------------------------------------------------------------------------------------------------|-------------------------------------------------|
| DIN.ONE                                                                                                    | 180                                             |
|                                                                                                    | 1 .                                             |
| Gemeinsam von der Idee zum Standard                                                                                                    |                                                 |
| terschiedlichen Themen und diskutieren aktuelle Fragestellungen und neue Herangehensweise<br>dahinter: den Austausch fördem und Standardisierungs- und Normungsproj | n, begleitet von einem DIN-C<br>jekte ableiten. |
| Werden Sie Teil der Community.                                                                                                    |                                                 |
| Anmelden Registrieren<br>Registrieren                                                                                                    |                                                 |

2. Tragen Sie alle geforderten Angaben ein und klicken Sie anschließend auf "Registrieren"

Hinweis: Falls Sie keinen selbstgewählten Benutzernamen eintragen, wird dieser automatisch generiert auf Basis der Zeichen vor dem @ ihrer E-Mail-Adresse (siehe Bildbeispiel).

| Vollständiger Name  | Max Mustermann              |
|---------------------|-----------------------------|
| E-Mail              | max.mustermann@trashmail.de |
| Benutzername        | max.mustermann              |
| Passwort            | •••••                       |
| Passwort bestätigen | •••••                       |
|                     | Registrieren                |

## 3. Stimmen Sie den Nutzungsbedingungen zu

## 4. Vervollständigen Sie ihr Profil

a. Interessensgebiete: Wählen Sie "Circular Economy" aus, somit tauchen Sie in der Liste der Circular Economy-Interessierten auf. (Mehrfachauswahl möglich)

| Vervollständigen Sie Ihr Profil                                                                 |                                                                                                    |  |  |  |  |  |  |
|-------------------------------------------------------------------------------------------------|----------------------------------------------------------------------------------------------------|--|--|--|--|--|--|
| Bitte überprüfen Sie die<br>falls nötig. Vollständige<br>individualisierte Inhalte              | e folgenden Angaben und ergänzen bzw. korrigieren Sie sie,<br>und korrekte Angaben sind wichtig, damit für Sie<br>bereitgestellt werden können. |  |  |  |  |  |  |
| Interessensgebiete                                                                              |                                                                                                    |  |  |  |  |  |  |
| Name des<br>Arbeitgebers                                                                        | kein spezifisches Interessensgebiet<br>Künstliche Intelligenz (KI)                                                                              |  |  |  |  |  |  |
| Straße und<br>Hausnummer des<br>Arbeitgebers<br>PLZ des<br>Arbeitgebers<br>Ort des Arbeitgebers | Circular Economy<br>KI-Ethik<br>SMART Standards<br>Innovative Arbeitswelt<br>Logistik<br>Open Source<br>Mikroplastik                            |  |  |  |  |  |  |
|                                                                                                 | Speichern                                                                                                    |  |  |  |  |  |  |

b. Vervollständigen Sie die Daten zu Ihrem Arbeitgeber.

Herzlichen Glückwunsch! Sie sind nun bei DIN.ONE registriert und können auf die Informationen zur <u>Normungsroadmap Circular Economy</u> zugreifen.

## 5. Aktivieren Sie die Beobachtung des Bereichs

Um über den aktuellen Stand und alle neuen Informationen auf dieser Seite und dem gesamten Circular Economy Bereich auf DIN.ONE informiert zu bleiben, aktivieren Sie oben rechts mit einem Klick das "Beobachten-Symbol".

|                                                           |                                                                                                    | Q SI         | uche |  |        |  |  |
|-----------------------------------------------------------|----------------------------------------------------------------------------------------------------|--------------|------|--|--------|--|--|
| ✓ <u>B</u> earbeiten                                      | ☆                                                                                                    | 0            | *    |  | а<br>К |  |  |
| Sie beobacht<br>Benachrichtigung p<br>in diesem Bereich.  | Sie beobachten diesen Bereich<br>Benachrichtigung per E-Mail über alle Änderungen<br>in diesem Bereich. |              |      |  |        |  |  |
| <ul><li>Diese Seite beol</li><li>Den ganzen Ber</li></ul> | bachter<br>eich be                                                                                      | n<br>obachte | en   |  |        |  |  |